## **Remontée des votants**

Dans NEST, choisir le menu votations élections, sélectionner l'échéance souhaitée.

Sur l'onglet « Evénements », sélectionner le bouton « Exporter » et enregistrer le fichier .txt dans le répertoire souhaité.

| Démarre Evénemen                                      | ts Dashboards Documents                                                     |  |  |  |  |  |
|-------------------------------------------------------|-----------------------------------------------------------------------------|--|--|--|--|--|
| er Préparer Imprimer Export                           | er Registre des Statistiques<br>électeurs de vote<br>Registre des électeurs |  |  |  |  |  |
| Initiative / Référendum X                             | Votations / élections X                                                     |  |  |  |  |  |
| Votations / élections > Gestion votations / élections |                                                                             |  |  |  |  |  |
| Votation du                                           | 17.03.2019                                                                  |  |  |  |  |  |
| Désignation                                           | Election complémentaire au Conseil d'Etat 17.03.2019                        |  |  |  |  |  |
| Date de clôture du rôle                               | 17.03.2019                                                                  |  |  |  |  |  |
| Dernière préparation                                  | 17.03.2019                                                                  |  |  |  |  |  |
|                                                       | Double adressage                                                            |  |  |  |  |  |

Depuis l'application VOTELEC, aller rechercher le fichier .txt et cliquer sur « Sauvegarder »

| Gestion des écheances  |                 |                     |                          |                       | Vicent des pots (Échéance d<br>v2.2019) |
|------------------------|-----------------|---------------------|--------------------------|-----------------------|-----------------------------------------|
| Échéance du 10.02.2019 |                 | Communication       | 🍘 Transfert des votants  | Gestion des commandes | Parcourir Aucun fice sélectionné.       |
| Échéance du 17.03.2019 |                 |                     | 🧭 Communication          | Gestion des commandes | Sauvegarder F tialiser                  |
| Échéance du 07.04.2019 |                 | 🧭 Communication     | 🍘 Transfert des votants  | Gestion des commandes |                                         |
| Échéance du 19.05.2019 | 🧭 Communication | 🍰 Transfert du rôle | () Transfert des votants | Gestion des commandes |                                         |